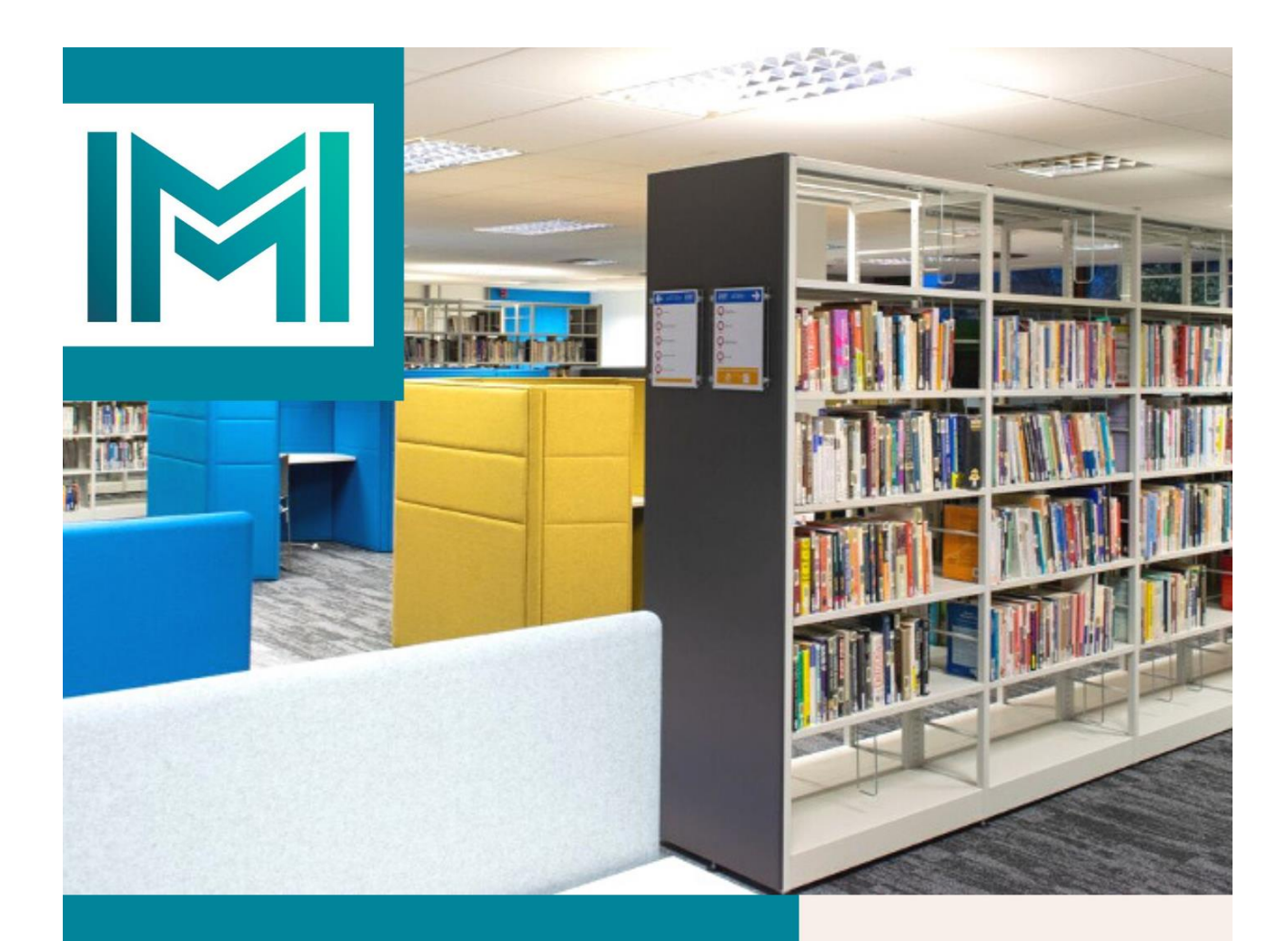

## Guide to Accessing E-books

IMI Knowledge Centre

library.imi.ie knowledge@imi.ie

- $\leftarrow$   $\rightarrow$  C https://library.imi.ieA 🟠 📃 🗘 🏌 🛱 (Not syncing 🌒 · Library Blog Moodle IMI.ie My Library Account M HOME SEARCH & FIND LIBRARY SERVICES STARTING YOUR RESEARCH REFERENCING CONTACT REGISTER FOR ACCESS IMI KNOWLEDGE CENTRE LIBRARY the mind and heart of the negotiator Irish Management Institute Library Y Follo ¥ 1,763 .912 "
- 1. Open the IMI Summon Search box and enter the e-book title.

2. Refine the search by selecting Full Text Online and Content Type book/ebook.

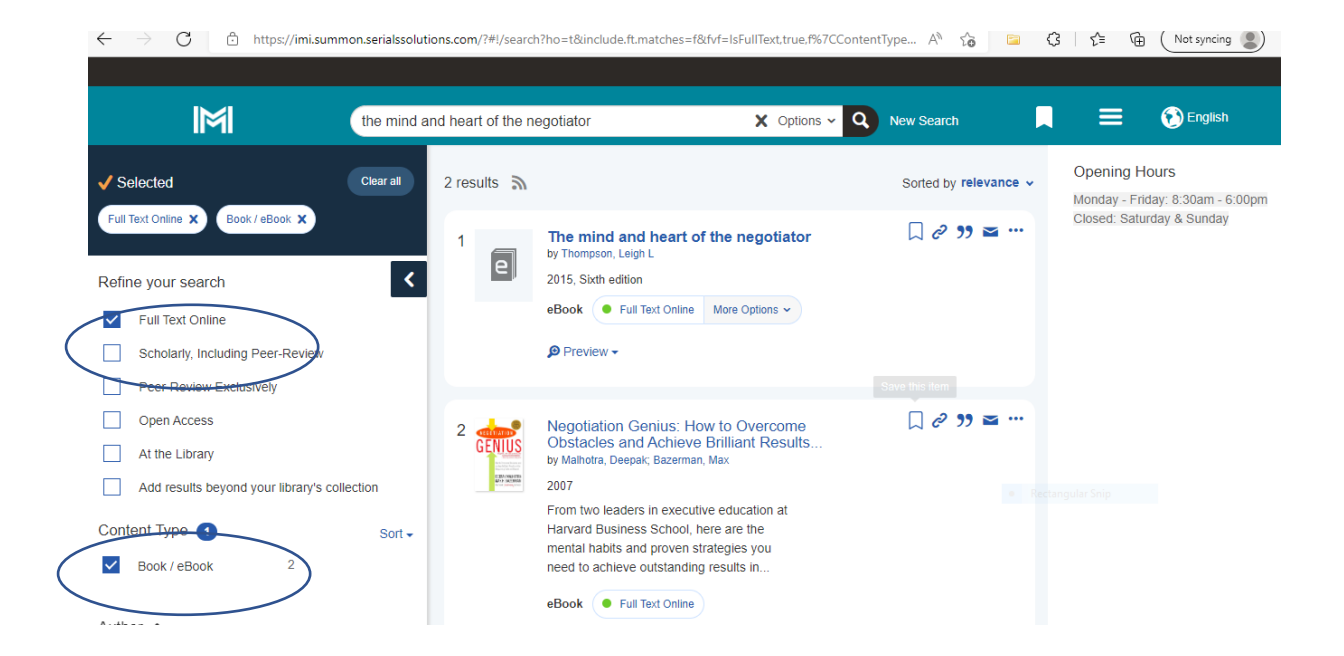

3. Select the Full Text Online link under the e-book record.

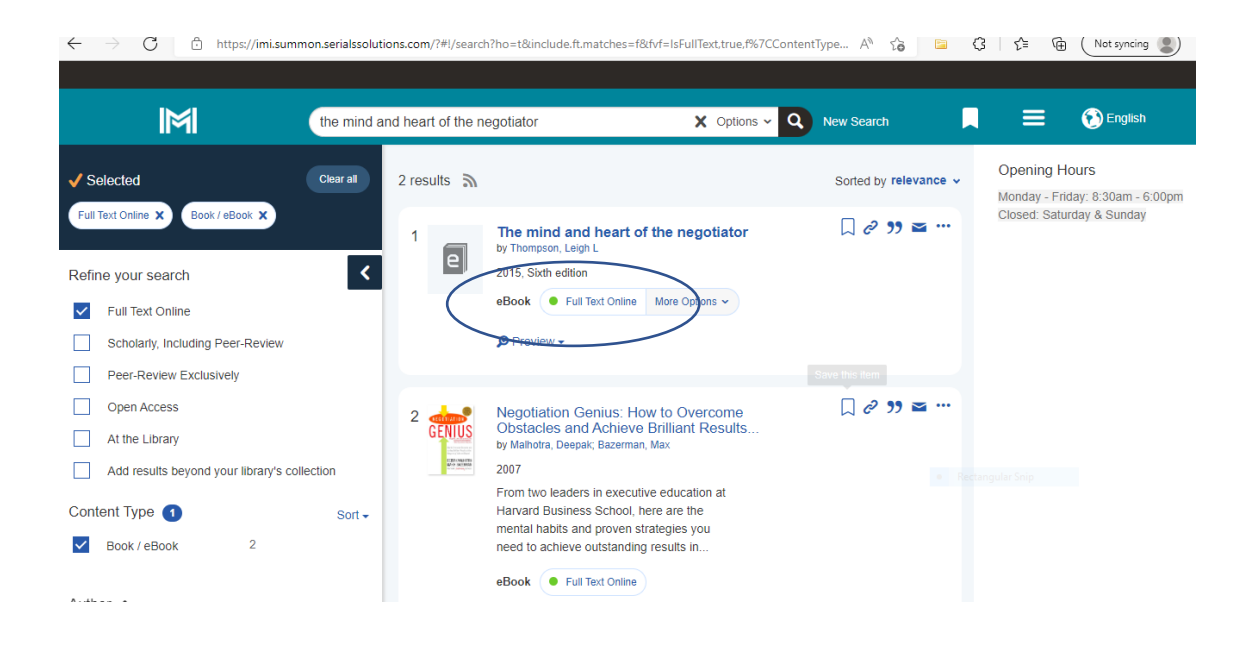

4. Select Read Online. Note that Copyright restrictions apply to the number of users that can access the e-book concurrently.

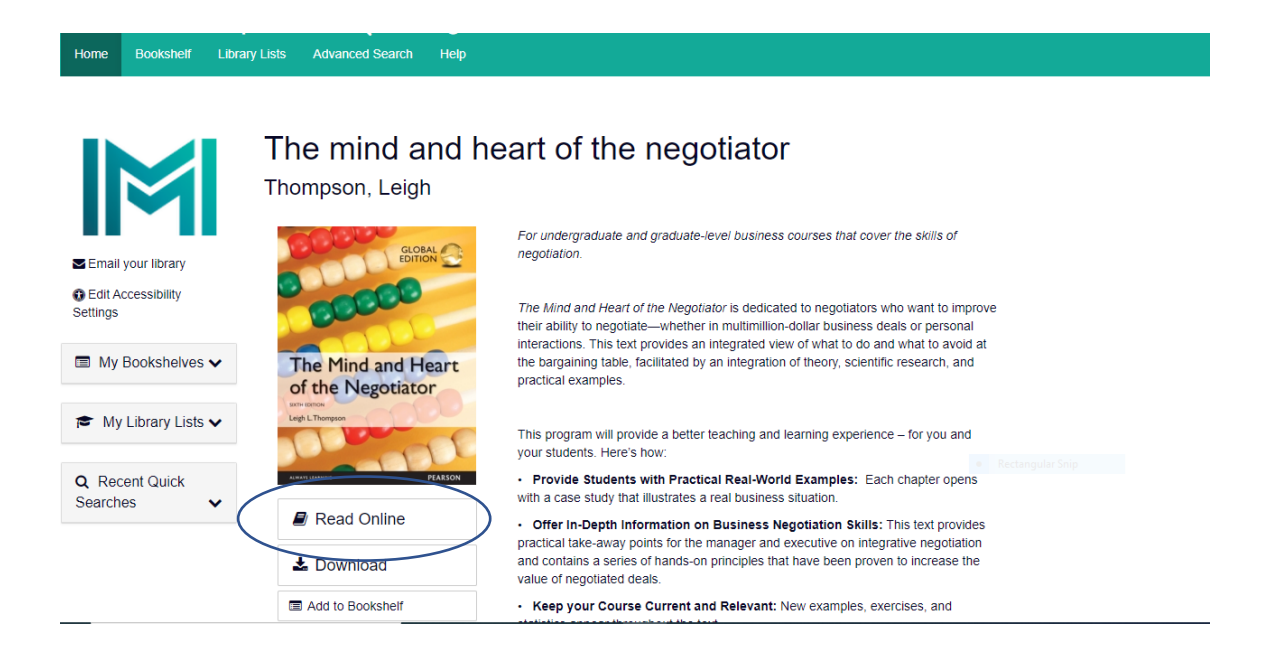

5. Select the links to the Chapters down the left hand view pane.

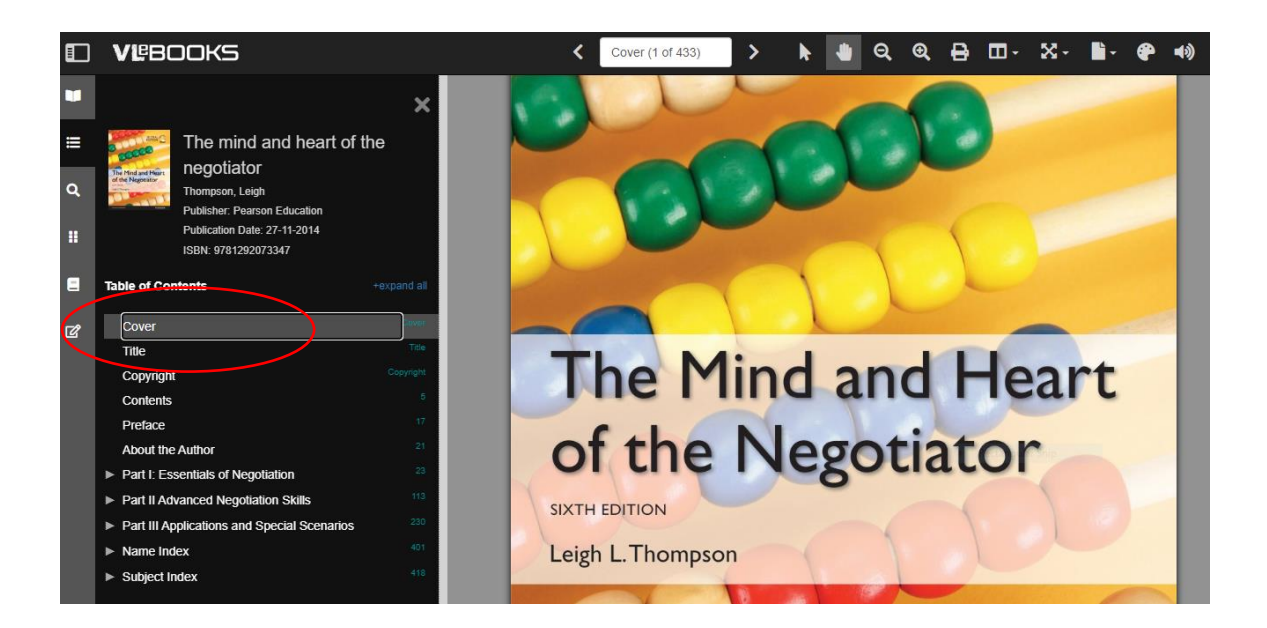

6. Other features include searching, scrolling and printing (copyright restrictions apply for printing).

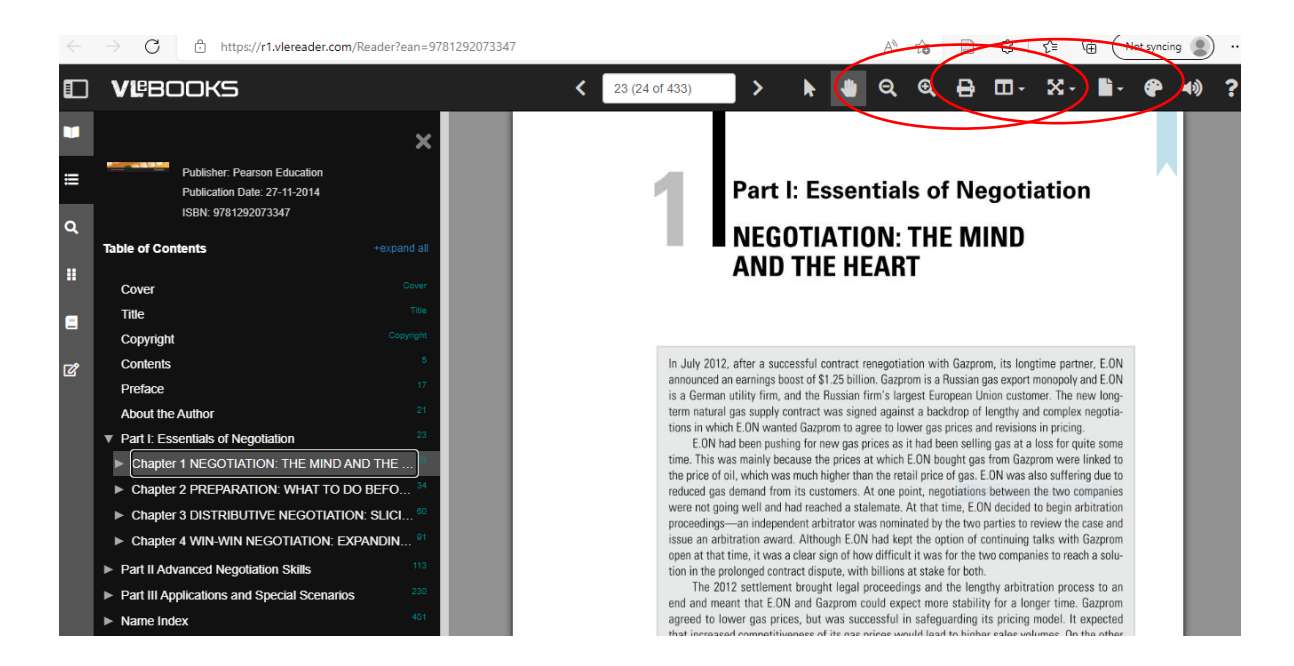

7. Select the Download link to borrow the e-book and read on multiple devices. (This requires Adobe Digital Editions).

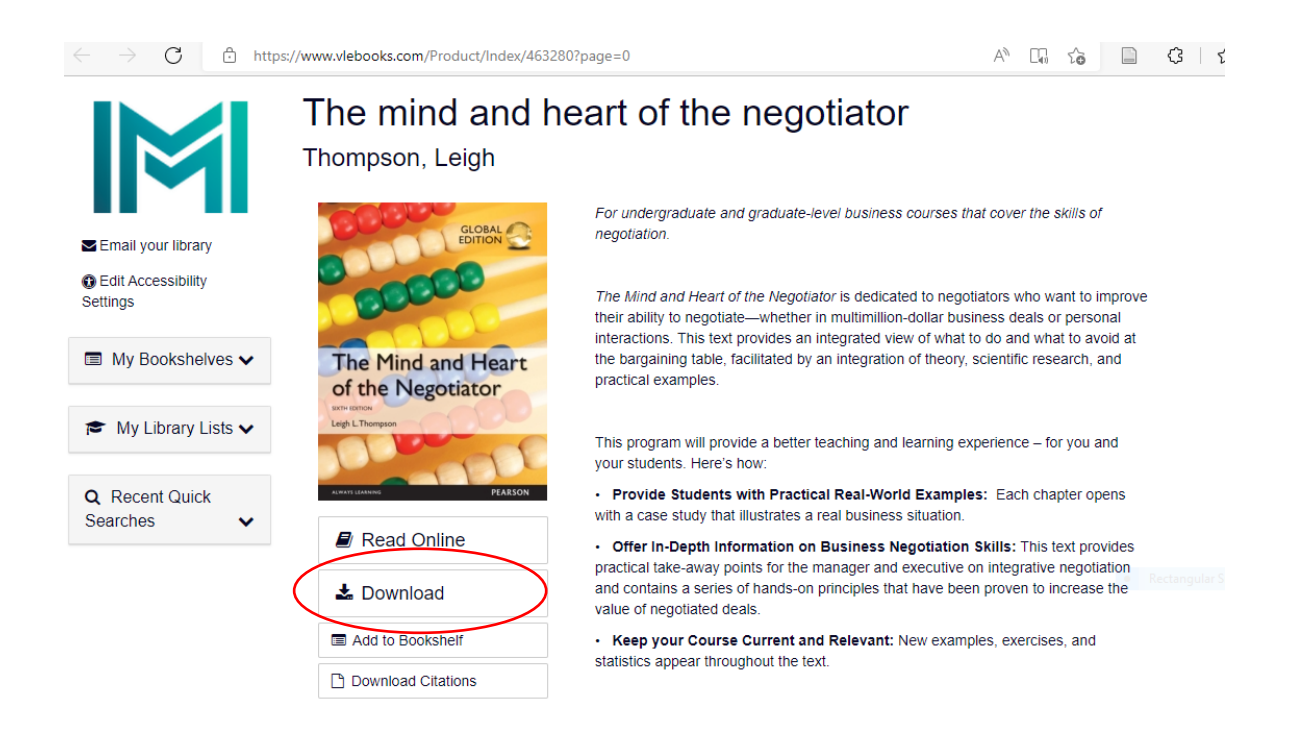

8. Select the number of days you would like to borrow the e-book and click the Download button.

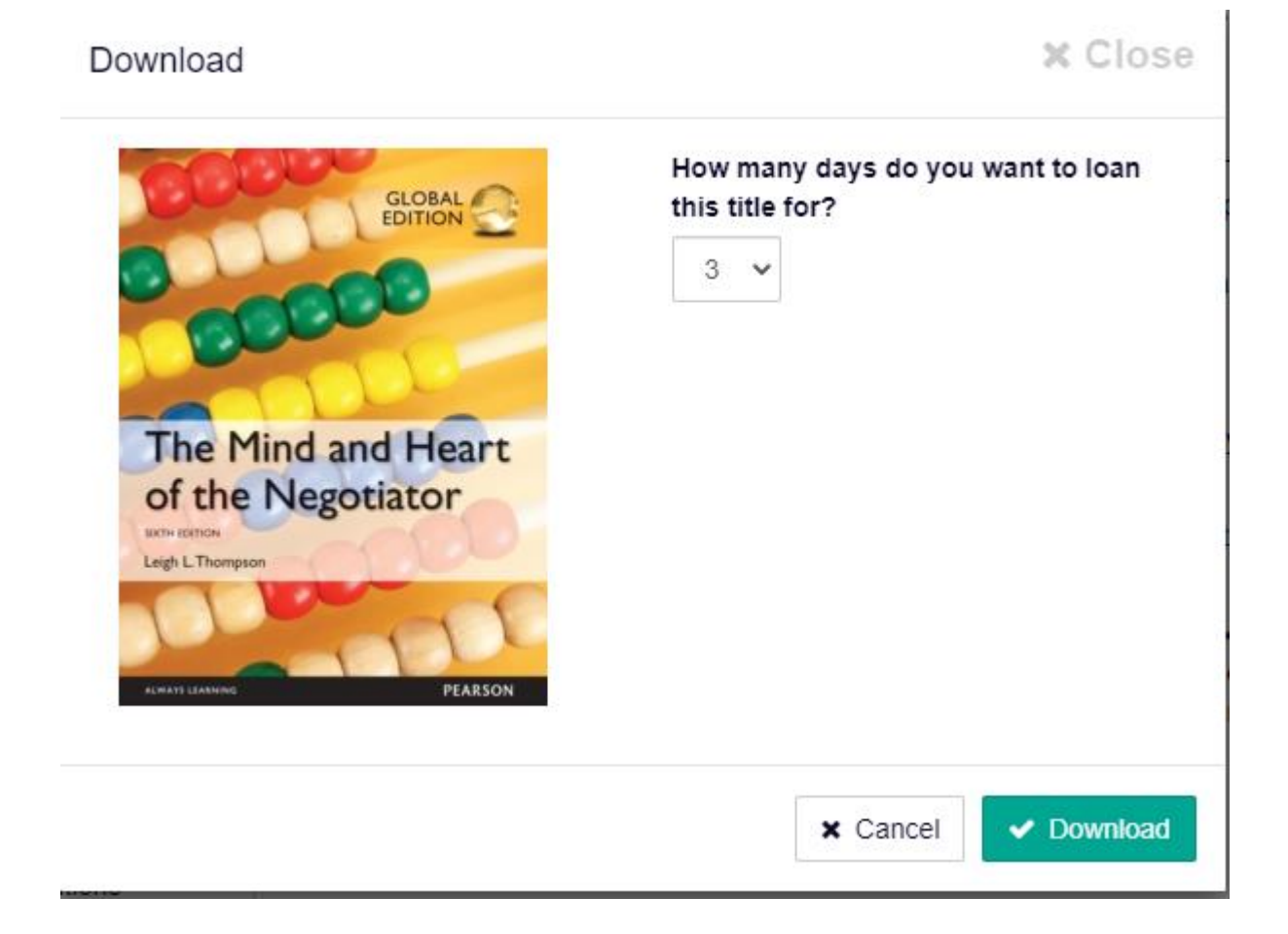

- 9. Adobe Digital Editions can be downloaded at this link: <u>ADOBE DIGITAL</u> <u>EDITIONS Download</u>
- 10. Contact <u>knowledge@imi.ie</u> for further help accessing E-books